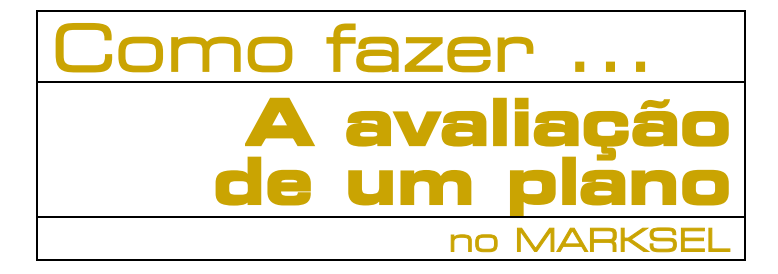

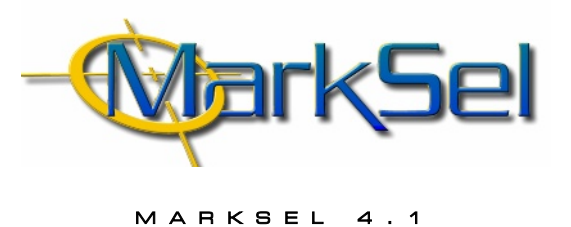

Este pequeno guia mostra-lhe os passos fundamentais a percorrer para avaliar um plano no Marksel.

Poderá encontrar algumas diferenças entre os ecrãs apresentados e a sua versão de Marksel, porque algumas das características apresentadas podem variar ligeiramente de país para país.

#### **Objectivo**:

Avaliar um plano com as seguintes características:

- Suportes: 4 rádios previamente seleccionadas
- Curva de resposta: 3 ou mais contactos .
- Períodos: 8:00-9:00 e 9:00-10:00
- Spot: 20 segundos

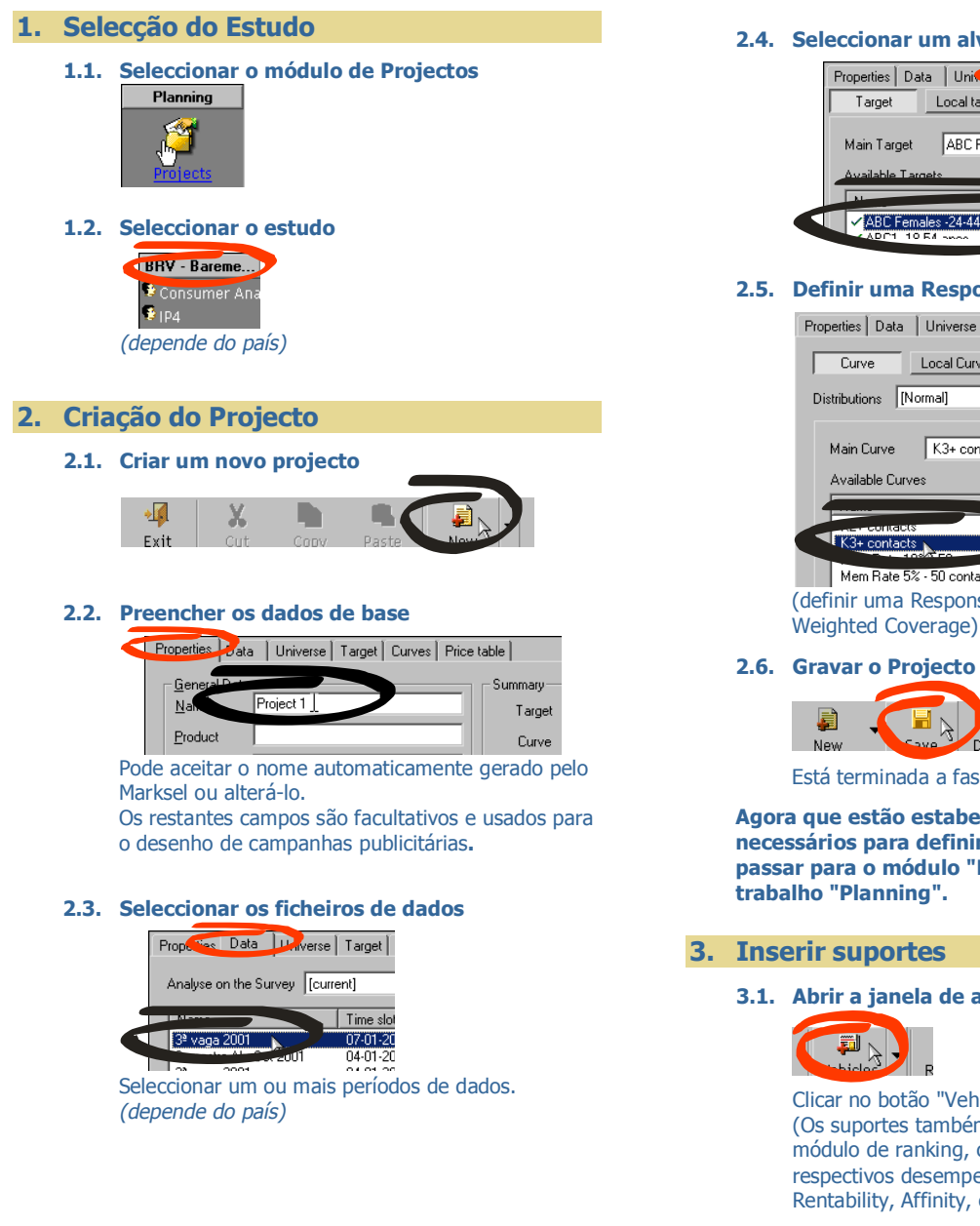

#### 2.4. Seleccionar um alvo

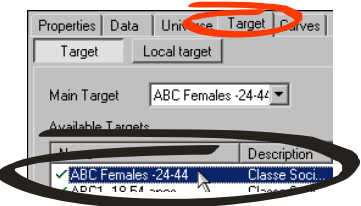

#### 2.5. Definir uma Response Curve (facultativo)

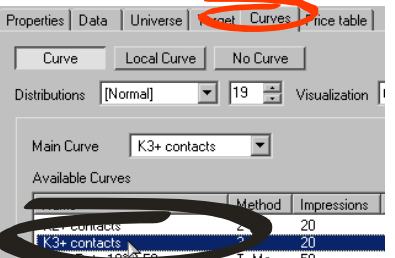

T. Me... 50 T. Me... 50 Mem Bate 5% - 50 contacts (definir uma Response Curve permite calcular a

2.6. Gravar o Projecto

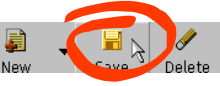

Está terminada a fase de construção do projecto.

Agora que estão estabelecidos os parâmetros necessários para definir a base do projecto, podemos passar para o módulo "Evaluation" na área de trabalho "Planning".

#### 3. Inserir suportes

### 3.1. Abrir a janela de adição de suportes

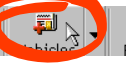

Clicar no botão "Vehicles", na barra de funções globais (Os suportes também podem ser seleccionados no módulo de ranking, com a vantagem de se analisar os respectivos desempenhos em Average Reach, CPM, Rentability, Affinity, etc.)

3.2. Definir a duração do spot

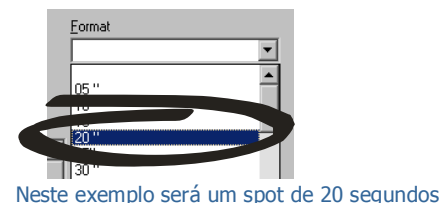

#### 3.3. Seleccionar as rádios e as faixas.

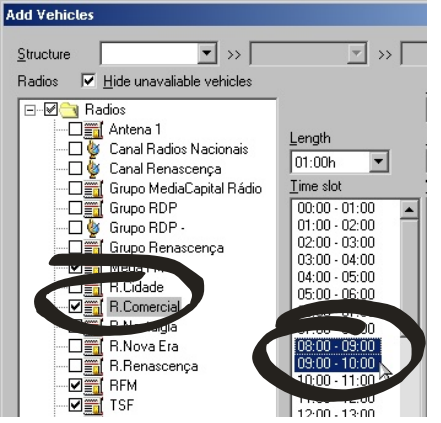

#### 3.4. Seleccionar os Weekdays

Clicar no tipo de dias pretendido e no botão de

### 4. Estabelecer o plano

## 4.1. Introduzir inserções para cada time slot

| Evaluation Essays Report | t]       |              |             |      |         |
|--------------------------|----------|--------------|-------------|------|---------|
| Structure                | • >> [   |              | <b>~</b> >: | > [  | ~       |
| Assay 1 Sort N           | ame      | •            | S V         |      | Curve   |
| A                        |          |              |             |      |         |
| Name                     | No. Ins. | Veh.<br>Wgt. | Ad Size     | Note | Price ( |
| Radios                   | $ \ge $  |              |             |      |         |
| Mega FM Sem 08:00-09. 9  | 10       | 100          | 20 "        |      |         |
| Mega FM Sem 09:00-10:00  |          | 100          | 20 "        |      |         |
| R.Comer. Sem 08:00-09:00 | 1        | 100          | 20 "        |      | 5       |

4.2. Evaluate

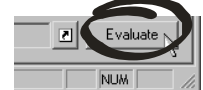

Coverage, Cost, GRPs, OTS, etc. estão disponíveis quase instantaneamente.

| Structu                                                             | ire 🗌   |         | _         | • >         | >            |            |       | <u>▼</u>      |            |                   | <b>v</b> |               |              |       |       |            |          |
|---------------------------------------------------------------------|---------|---------|-----------|-------------|--------------|------------|-------|---------------|------------|-------------------|----------|---------------|--------------|-------|-------|------------|----------|
| Assay                                                               |         | -       | 2 Sort    | Vame        |              | •          | 4     | <u></u>       |            | Curv              | e        |               | -            | e I   | arget | (M) ABI    | C1, 18 💌 |
| 5                                                                   | Na      | ∧<br>me |           | No.<br>Ins. | Veh.<br>Wgt. | Ad<br>Size | Note  | Price (<br>€) | +/-<br>(%) | Total<br>cost (€) | Cov.     | Tot.<br>Reach | Exc.<br>Cov. | отѕ   | GRPs  | CPM<br>(€) | CPP ( €) |
| Radios                                                              |         |         |           |             |              |            |       |               |            |                   |          |               |              |       |       |            |          |
| Mega F                                                              | FM Se   | m O     | 3:00-09:0 | 10          | 100          | 20 "       |       | 49.88         |            | 498.80            | 1.1      | 1.4           | 0.2          | 4.2   | 4.4   | 4.74       | 113.14   |
| Mega F                                                              | FM Se   | m O     | 9:00-10:0 | 10          | 100          | 20 "       |       | 49.88         |            | 498.80            | 1.2      | 1.5           | 0.2          | 4.7   | 5.9   | 3.55       | 84.84    |
| R.Com                                                               | er. Se  | m 08    | :00-09:00 | 10          | 100          | 20 "       |       | 558.65        |            | 5586.54           | 7.8      | 9.0           | 2.3          | 4.4   | 33.8  | 6.92       | 165.13   |
| R.Com                                                               | er. Se  | m 09    | :00-10:00 | 10          | 100          | 20 "       |       | 508.77        |            | 5087.74           | 7.1      | 8.6           | 1.8          | 4.5   | 32.3  | 6.60       | 157.54   |
| RFM                                                                 | Sem     | 08:0    | 00-09:00  | 20          | 100          | 20 "       |       | 673.38        |            | 13467.54          | 12.6     | 13.8          | 3.1          | 9.2   | 116.3 | 4.85       | 115.78   |
| RFM                                                                 | Sem     | 09:0    | 0-10:00   | 15          | 100          | 20 "       |       | 598.56        |            | 8978.36           | 12.5     | 13.5          | 2.7          | 8.0   | 100.2 | 3.75       | 89.58    |
| TSF                                                                 | Sem     | 08:0    | 0-09:00   | 10          | 100          | 20 "       |       | 598.56        |            | 5985.57           | 4.7      | 5.8           | 1.7          | 4.3   | 20.2  | 12.41      | 296.33   |
| TSF                                                                 | Sem     | 09:0    | 0-10:00   | 10          | 100          | 20 "       |       | 548.68        |            | 5486.78           | 4.2      | 5.0           | 0.9          | 5.3   | 22.1  | 10.39      | 248.01   |
|                                                                     |         |         |           |             |              |            |       |               |            |                   |          |               |              |       |       |            |          |
| Trg.                                                                | . (000) | 1       | rg. (%)   | Samp        | le No.       | Ins.       | Cost  | (€) C         | ov.        | OTS               | GRP      | s CPM         | (€) CI       | PP (€ | )     |            |          |
|                                                                     | 23      | 87      | 31.7      | 17          | 27           | 95         | 45590 | 0.13          | 33.1       | 10.1              | 335      | 5.3 5         | 5.70         | 135.9 | 7     |            |          |
|                                                                     |         |         |           |             |              |            |       |               |            |                   |          |               |              |       |       |            |          |
| Universe Gr.Lisboa, Gr.Porto, Lik.Norte, Lik.Centro, Int.Norte, Sul |         |         |           |             |              |            |       |               |            |                   |          |               |              |       |       |            |          |

# 5. Exportar Resultados

## 5.1. Visualizar relatório

| Evalua | tion   E s | Report                       |            |           |   |      |
|--------|------------|------------------------------|------------|-----------|---|------|
|        |            |                              |            |           |   |      |
|        | _          |                              |            |           |   | -    |
|        |            |                              |            |           |   |      |
|        |            | Evaluation                   | n of Rádio | 1         |   | <br> |
|        |            | Evalu                        | ation      |           | R |      |
|        |            | Project<br>Client:<br>Notes: | E .        | Project 1 |   |      |

Ao mudar para o ecrã de Relatório surge a primeira página do relatório da avaliação. É possível folhear as várias páginas, mudar de alvo (caso tenha sido seleccionado mais que um no ponto 2.4, fazer zoom, etc.

### 5.2. Imprimir relatório

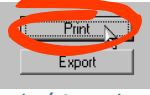

O relatório pode ser imprimido ...

#### 5.3. Exportar relatório

... ou exportado para ficheiros Microsoft Word ou Microsoft Excel.

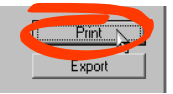

5.4. Guardar o projecto

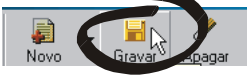

O Marksel dispõe de muitas outras funcionalidades que facilitam a construção de planos e permitem análises aprofundadas. Por exemplo, é possível trabalhar simultaneamente com diferentes alvos, num mesmo plano. Assim, pode saber instantaneamente os resultados sobre esses mesmos alvos. O mesmo se aplica às curvas de Resposta. Todas as diferentes avaliações são guardadas no era de Ensaios, para que possa reconstrui-los mais tarde. Pacotes comerciais podem ser inseridos. Se, por exemplo, seleccionar 4 alvos diferentes para um projecto, é possível imprimir os resultados para todos num único relatório. Os suportes podem ser ordenados por tipologias, etc.